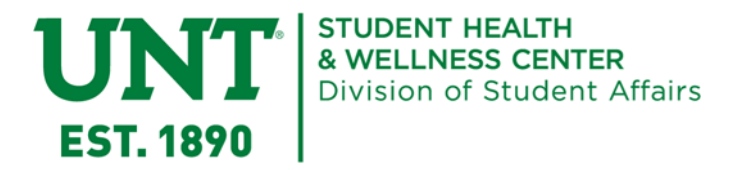

## How to Enter Your Insurance Information on the Patient Portal

- 1. Log into the Patient Portal at myosh.unt.edu using your EUID and password
- 2. Click the Insurance link

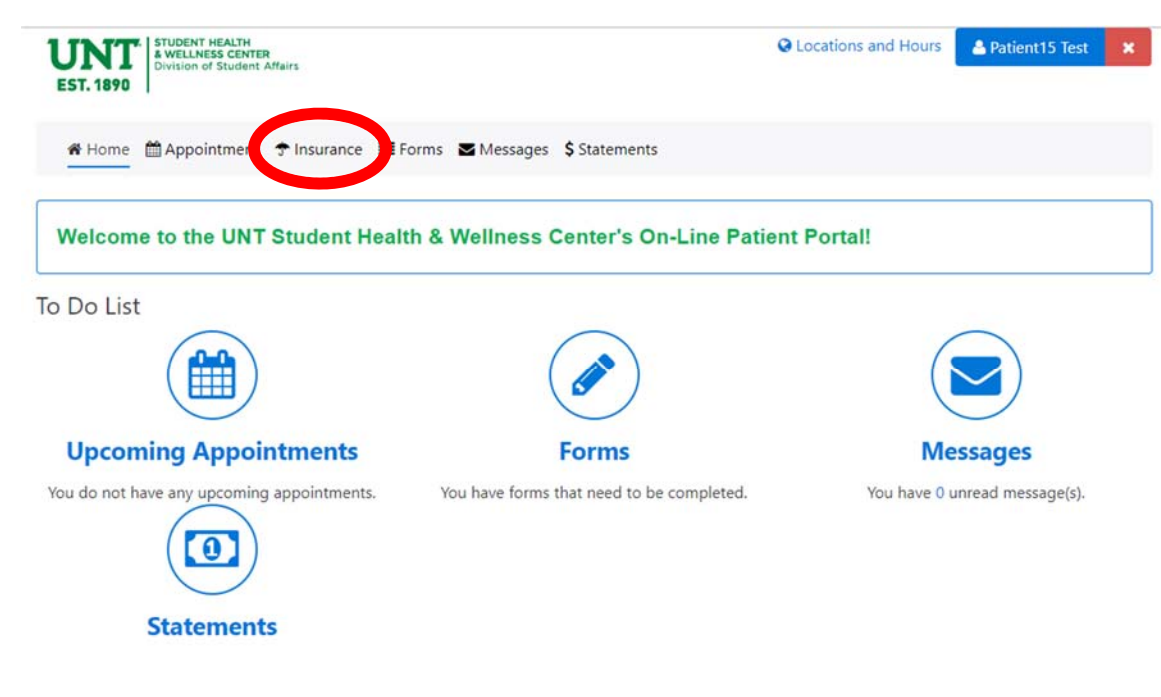

3. Click the Add New button

| EST. 1890                                                                                                    | Cocations and Hours                                                                                                    |
|----------------------------------------------------------------------------------------------------|----------------------------------------------------------------------------------------------------|
| Home      Appointment                                                                                                    |                                                                                                    |
| Currently, the Student Health & Wellness Center (SHWC) only files to the have any other insurance plan, we can provide you with a detailed staten network claim.<br>Beginning in Fall 2019, we will be able to file to various other commercial your insurance information to be kent on file for possible future use. Be a | University-sponsored student health insurance. If you<br>nent at checkout that you may use to file an out-of-<br>insurance plans, so stay tuned! Until then, please add |
| your insurance information to be kept on the for possible future use. Be s<br>insured (who's plan is it?), the primary's date of birth, and the plan ID and                                                                                                    | are to include the name of the primary individual who is<br>I group numbers.                                                                                            |
| If you have questions, please email us at SHWCInsurance@unt.edu.                                                                                                    |                                                                                                    |
| Add New                                                                                                    |                                                                                                    |
| normales On File                                                                                                    |                                                                                                    |

4. You will be shown a screen asking for your insurance information. All the information should be on your insurance card for you to copy.

| nsurance Company         |          |  |
|--------------------------|----------|--|
| Includes All Aetna Plans | •        |  |
| Policy Number 🛊          |          |  |
| Policy Number            |          |  |
| Group Number             |          |  |
| Group Number             |          |  |
| Effective Date           |          |  |
| mm/dd/yyyy               | <b>m</b> |  |
| Expire Date              |          |  |
| mm/dd/yyyy               |          |  |
| Name of Primary Insured  |          |  |
|                          |          |  |

5. Use the drop down menu to select the appropriate Insurance Company, then complete the information fields.

| Add New                           |          |
|-----------------------------------|----------|
| lew Insurance                     |          |
|                                   |          |
| Insurance Company                 |          |
| Includes All Aetna Plans          | *        |
| Includes All Aetna Plans          |          |
| Includes All BCBS Plans           |          |
| Includes All LIGNA Plans          |          |
| Insurance Other Than Those Listed |          |
| Multiplan Network                 |          |
| Testing                           |          |
|                                   |          |
|                                   |          |
| mm/dd/yyyy                        | Ê        |
|                                   |          |
| Expire Date                       |          |
| mm/dd/yyyy                        | <b>#</b> |
|                                   |          |
| Name of Primary Insured           |          |
|                                   | *        |
|                                   |          |
|                                   |          |
|                                   |          |
| Close Add                         |          |

6. The final question, Name of Primary Insured, is the person who has the insurance plan. This could be you or, if you are under someone else's plan, could be a parent or spouse, etc. Using the drop down menu, select New and enter the Primary Insured's information.

| w Insurance                                                                                                    |          |   |   |
|----------------------------------------------------------------------------------------------------|----------|---|---|
| -<br>Isurance Company                                                                                                    |          |   |   |
| Includes All BCBS Plans                                                                                                    | T        |   |   |
| olicy Number 🋊                                                                                                    |          |   |   |
| JEA123456789                                                                                                    |          |   |   |
| roup Number                                                                                                    |          |   |   |
| 123456                                                                                                    |          |   |   |
| ffective Date                                                                                                    |          |   |   |
| 03/04/2019                                                                                                    | <b>#</b> |   |   |
| kpire Date                                                                                                    |          |   |   |
| 03/31/2020                                                                                                    | <b>#</b> |   |   |
| lame of Primary Insured                                                                                                    |          |   |   |
|                                                                                                    | •        |   |   |
| New                                                                                                    |          |   |   |
| Name of Primary Insured                                                                                                    |          |   |   |
| Name of Primary Insured<br>New<br>Name of Primary Insured Information                                                                               |          |   | • |
| Name of Primary Insured New Name of Primary Insured Information First Name                                                                          |          |   | • |
| Name of Primary Insured New Name of Primary Insured Information First Name PatientParent                                                            |          |   | • |
| Name of Primary Insured New Name of Primary Insured Information First Name PatientParent Last Name                                                  |          |   |   |
| Name of Primary Insured New Name of Primary Insured Information First Name PatientParent Last Name Test                                             |          |   |   |
| Name of Primary Insured New Name of Primary Insured Information First Name PatientParent Last Name Test Birth Date                                  |          |   |   |
| Name of Primary Insured New Name of Primary Insured Information First Name PatientParent Last Name Test Birth Date 01/01/1950                       |          |   |   |
| Name of Primary Insured New Name of Primary Insured Information First Name PatientParent Last Name Test Birth Date 01/01/1950 Relationship          |          |   |   |
| Name of Primary Insured New Name of Primary Insured Information First Name PatientParent Last Name Test Birth Date 01/01/1950 Relationship Parent   |          |   |   |
| Name of Primary Insured New Name of Primary Insured Information First Name PatientParent Last Name Test Birth Date 01/01/1950 Relationship Parent   |          | ÷ |   |
| Name of Primary Insured New Name of Primary Insured Information First Name PatientParent Last Name Test Birth Date 01/01/1950 Relationship Parent   |          | ÷ |   |
| Name of Primary Insured New  Name of Primary Insured Information  First Name PatientParent Last Name Test Birth Date 01/01/1950 Relationship Parent |          |   |   |

When selecting Relationship, please note that you are specifying the Primary Insured's relationship to you, e.g., if the Primary Insured is your parent, the Relationship would be Parent.

| Cadaver Donor            |  |
|--------------------------|--|
| Child                    |  |
| Employee                 |  |
| Former Spouse            |  |
| Foster Child             |  |
| Grandchild               |  |
| Grandparent              |  |
| Handicapped Dependent    |  |
| Minor Dependent of Minor |  |
| Niece/Nephew             |  |
| Organ Donor              |  |
| Other                    |  |
| Parent                   |  |
| Self                     |  |
| Sponsor Dependent        |  |
| Spouse                   |  |
| Step Child               |  |
| Unknown                  |  |
| Ward of the Court        |  |
|                          |  |

7. Click Add when you have entered all your insurance information.

| Name of Primary Insured Information |          |
|-------------------------------------|----------|
| First Name                          |          |
| PatientParent                       |          |
| Last Name                           |          |
| Test                                |          |
| Birth Date                          |          |
| 01/01/1950                          | <b>#</b> |
| Relationship                        |          |
| Parent                              | •        |
|                                     |          |
|                                     |          |

The Insurance tab on the Patient Portal will now list the information you have submitted. The last thing you
must do is upload pictures of the front and back of your insurance card. Please note that you can only upload
one image at a time.

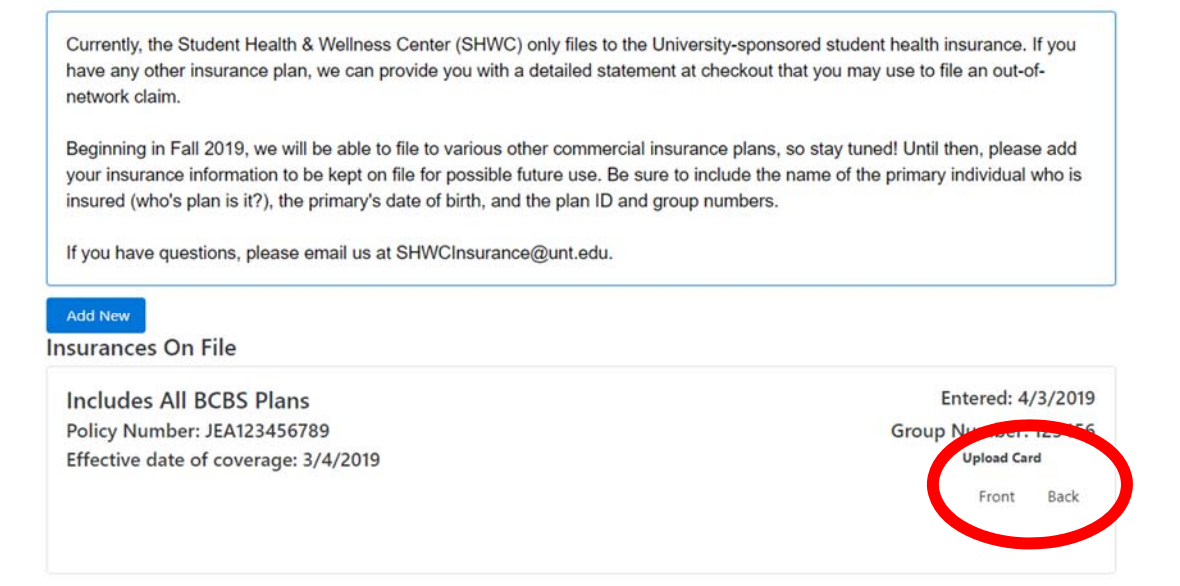

9. Select either Front or Back, select your image, and click Upload. Repeat for the other side of the card.

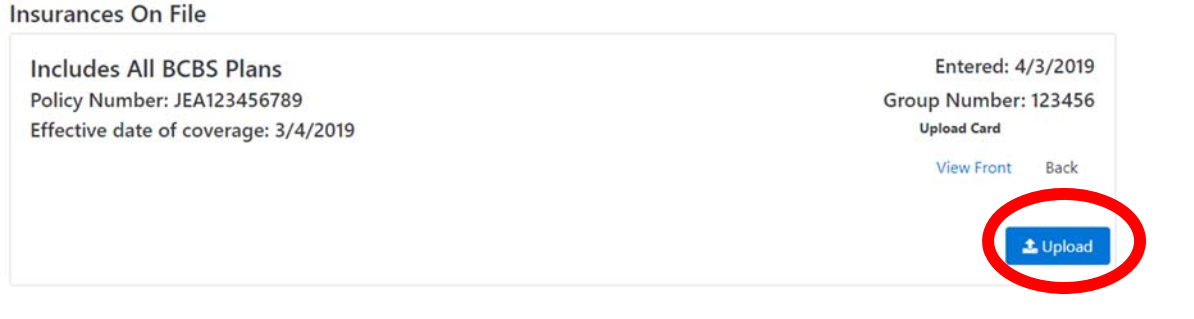

10. You are finished entering your insurance information when you can see all your insurance information and the links to view the front and back of your insurance card.

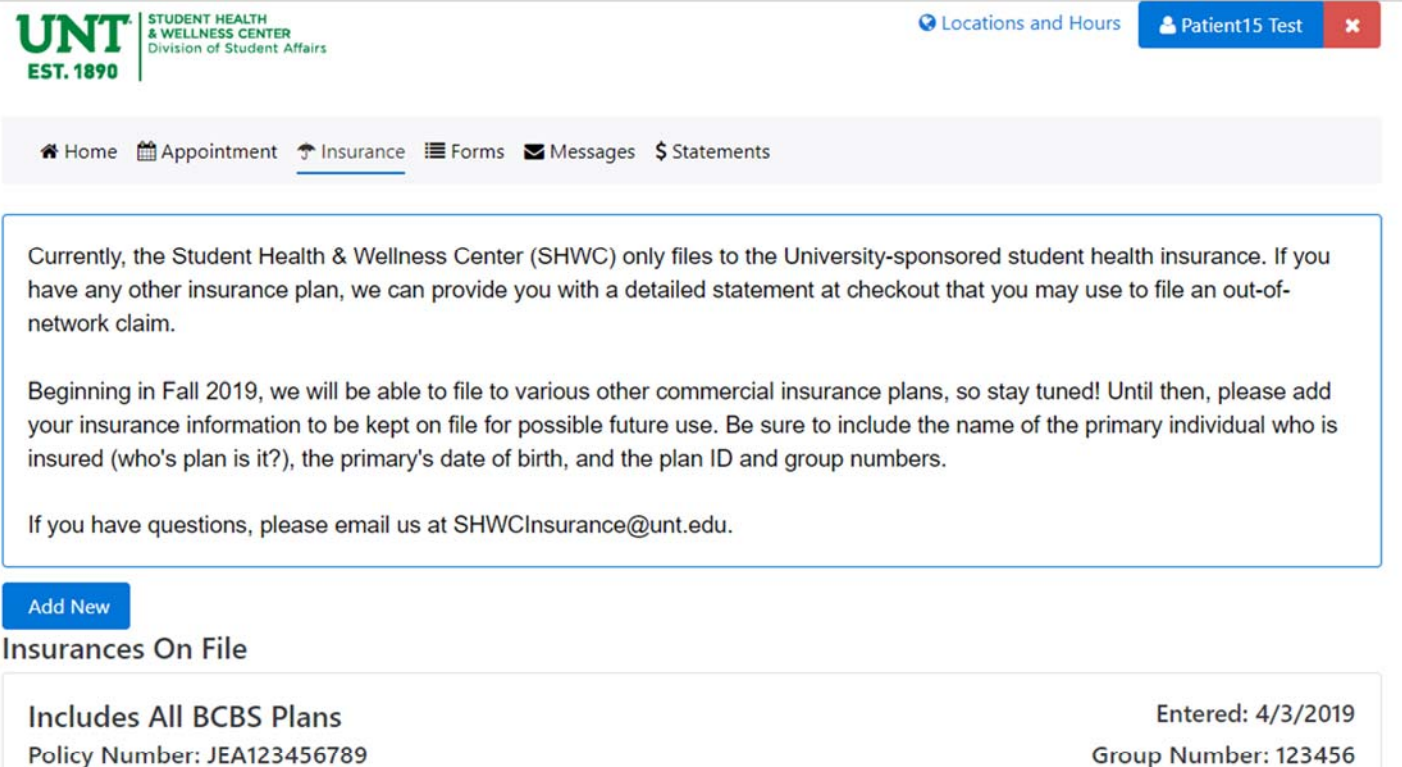

Effective date of coverage: 3/4/2019

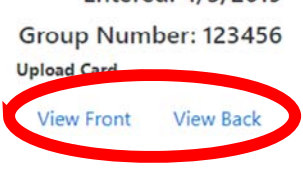